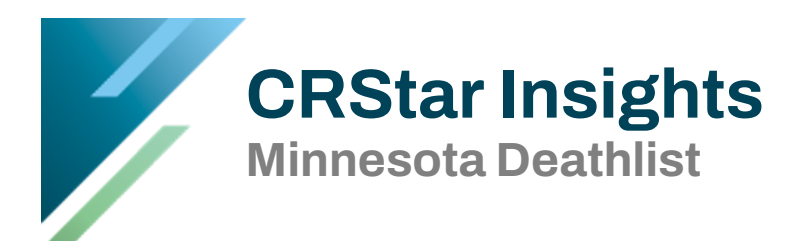

The monthly death list files from Minnesota will be posted to a secure site, hosted by ShareFile. You must first activate your account before you are able to access the hosted files.

Please note: Downloading the Minnesota Deathlist file saves the file to a drive on your computer. Many browsers use the download folder located on a local drive to store all downloaded files. The deathlist file contains confidential data and the same precautions should be taken as would be taken to protect other data that would be downloaded to your local machine. Please refer to your hospital policies and procedures for guidance in determining whether files should be saved in the default location (such as downloads) or to some other protected area, accessible by the local workstation.

You will receive an email from ShareFile Support once you have been added to ShareFile. Click on Activate Account to begin the activation.

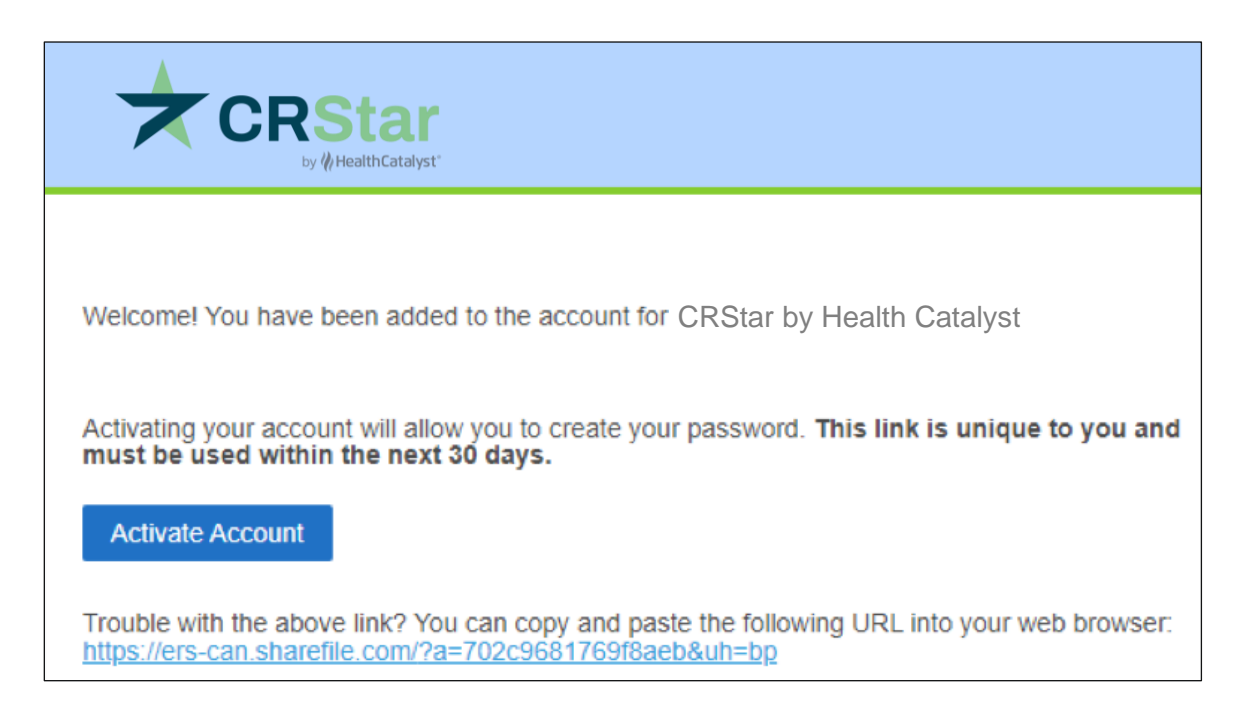

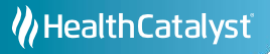

A screen will open to allow you to confirm your information. Company Name is populated with an ERS identification code, please do not change. Click Continue.

| First Name :* | * Required |
|---------------|------------|
| Sam           |            |
| Last Name:*   |            |
| Puhl          |            |
| Company :     |            |
| ERS0000       |            |
|               |            |
| Conti         | nue        |

You will be able to choose your password. Please make note of your username and password. These will be required to access the Minnesota Deathlist files. Click Save and Sign-in.

| Your username is                                                                                                    | email@hospital.com             |
|----------------------------------------------------------------------------------------------------|--------------------------------|
| Please cre                                                                                                    | ate a password.                |
| Please create a password that mee                                                                                                    | ts the following requirements: |
| at least 1 Upper Case letter<br>at least 1 Lower Case letter<br>at least 1 number<br>at least 8 characters in length<br>Password and Confirm Passwor | d should match                 |
| Password:                                                                                                    | Show Password                  |
| Password                                                                                                    |                                |
| Confirm Password:                                                                                                    |                                |
| Confirm Password                                                                                                    |                                |
| Back                                                                                                    | Save and Sign In               |

Once logged in, you can click on Log Out and the process is completed.

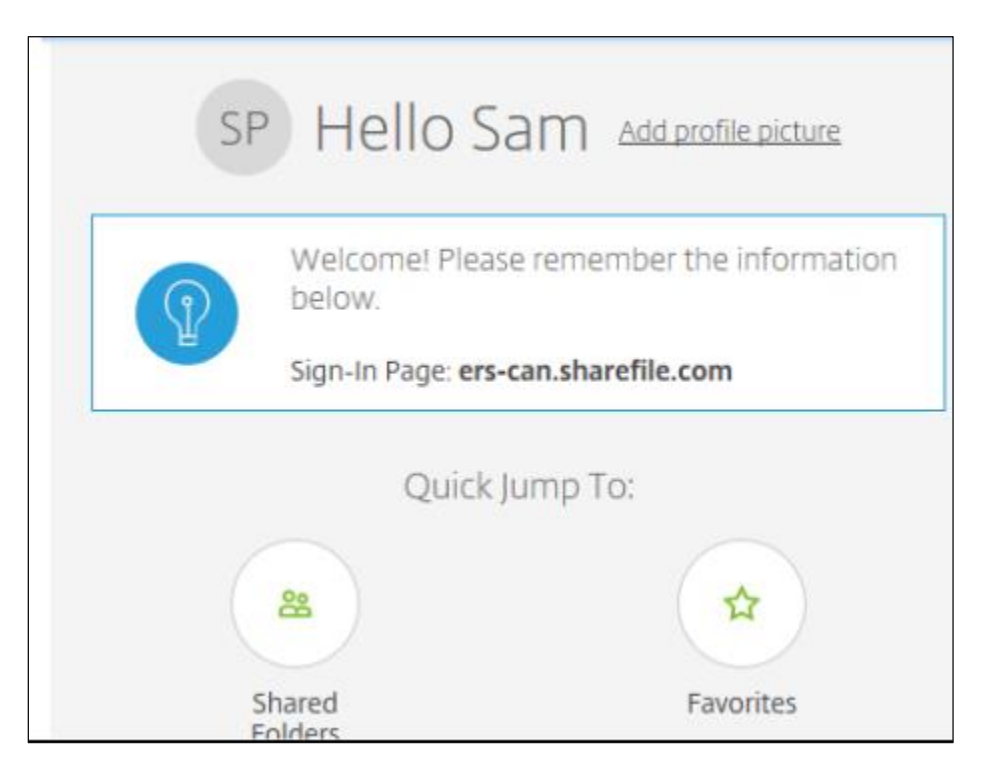

As monthly deathlist files become available you will automatically receive a notification indicating a new file is available.

You will receive an email from ShareFile Support informing you a new file is available. Click on "Download these items"

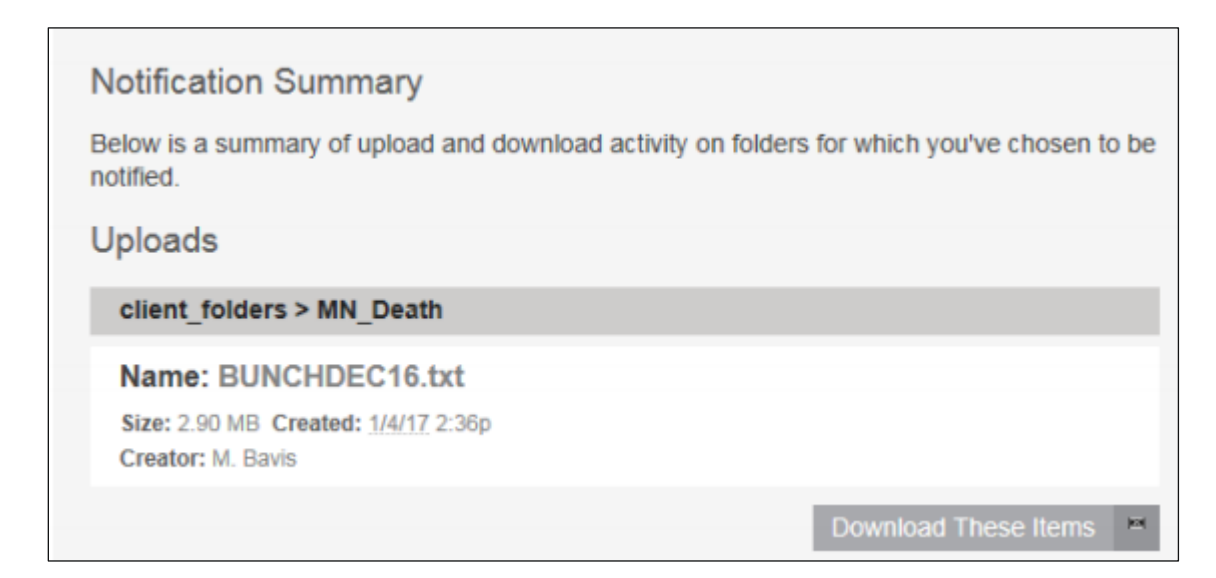

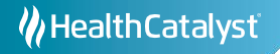

## You will be prompted to

| Email       |                |                  |
|-------------|----------------|------------------|
| Password    |                |                  |
|             | Sign In        |                  |
| Remember Me | Privacy Policy | Forgot Password? |

After logging in you will have the option to download the file, by clicking download. Depending on your browser the file will either automatically be saved in your downloads folder, or you will have the option to choose the location to which the file will be saved.

| BUNCHDEC16.txt           |
|--------------------------|
| 3 MB                     |
| Modified: 1/4/17 2:36 PM |
| Creator: Matt Bavis      |
| Download                 |

At any time, you can check which files are available by logging into the CRStar ShareFile site at <u>http://ers-can.sharefile.com</u>/.

Go to http://ers-can.sharefile.com/. You will be prompted to login

| Email       |                |                  |
|-------------|----------------|------------------|
| Password    |                |                  |
|             | Sign In        |                  |
| Remember Me | Privacy Policy | Forgot Password? |

Once logged in, click on:

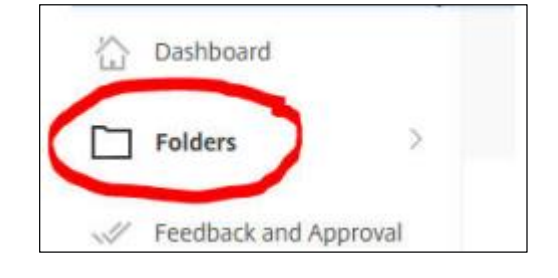

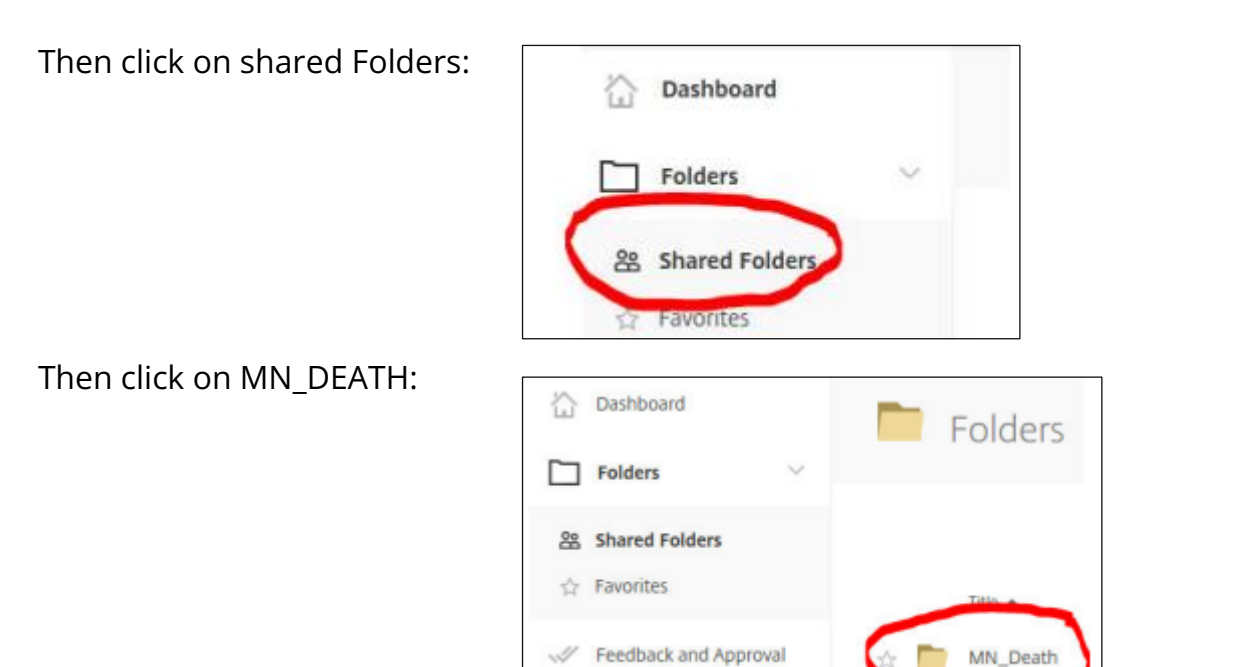

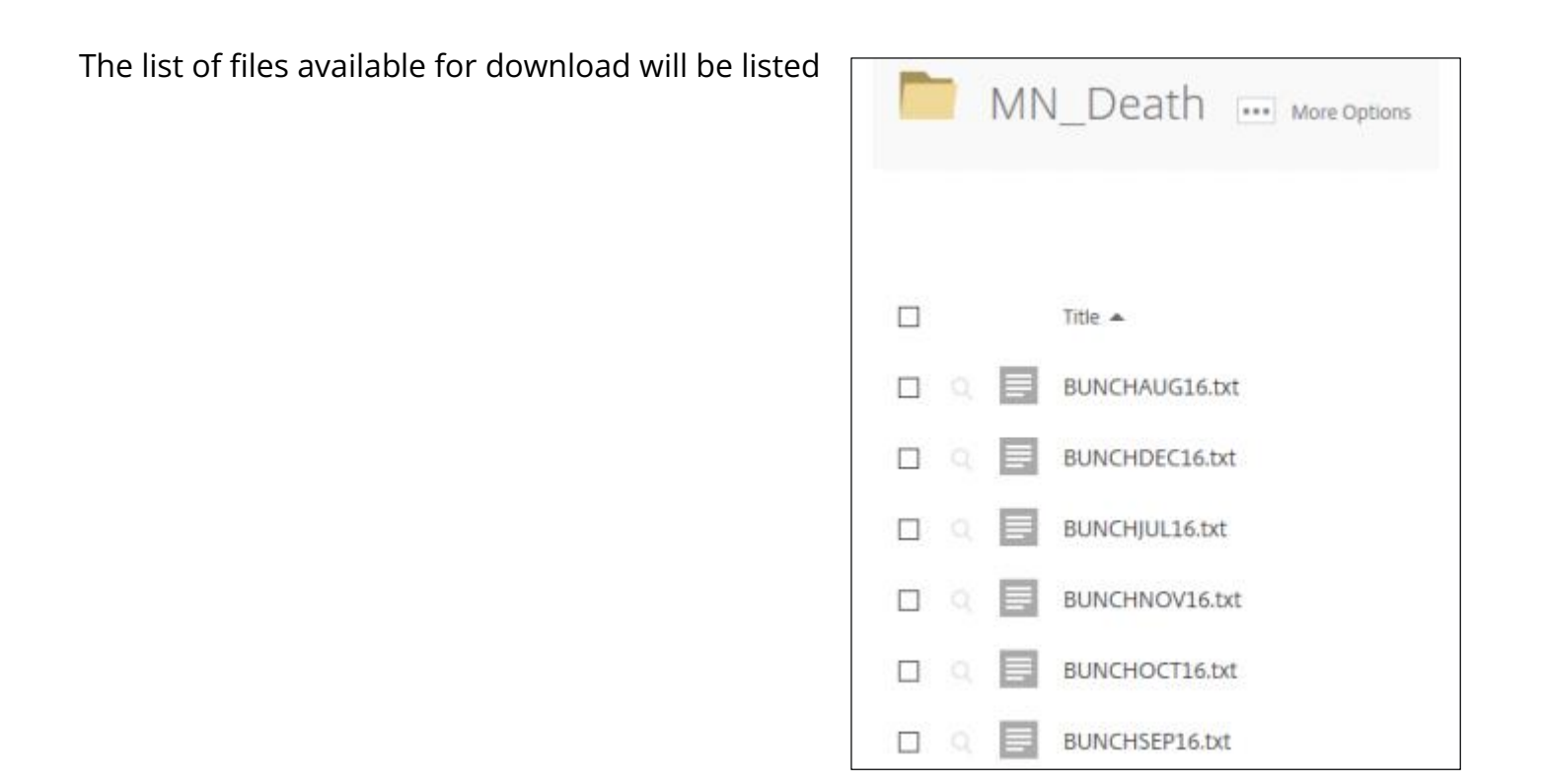

After logging into CRStar, go to System Administration tab, then Data Management, then click on the Import tab.

|                         |   | Global Change |      | Import | Mass Delete | NUHS E | (port |             |                |
|-------------------------|---|---------------|------|--------|-------------|--------|-------|-------------|----------------|
|                         | • |               |      |        |             |        |       |             |                |
| DASHBOARD               |   |               |      |        |             |        |       |             |                |
| ABSTRACT MANAGEMENT     |   |               |      |        |             |        |       |             |                |
| FOLLOW UP MANAGEMENT    |   |               |      |        |             |        |       |             |                |
| REPORTING               |   | Im            | oort |        |             |        |       |             |                |
| SYSTEM ADM IN ISTRATION |   | F             | le:  | _      |             |        |       | Unload File | Select An Impo |
| Security Maintenance    |   |               |      |        |             |        |       | opidad Hie  | Sciett Airings |
| Data Management         |   |               |      |        |             |        |       |             |                |
| Utilities               |   |               |      |        |             |        |       |             |                |
| SYSTEM MANAGEMENT       |   |               |      |        |             |        |       |             |                |
| PREFERENCES             |   |               |      |        |             |        |       |             |                |
| HELP                    |   |               |      |        |             |        |       |             |                |
|                         |   |               |      |        |             |        |       |             |                |
|                         |   |               |      |        |             |        |       |             |                |
| Logout                  |   |               |      |        |             |        |       |             |                |

Select the data file (deathlist file) you wish to import by clicking on UPLOAD FILE and finding the file location on your computer (wherever you saved the file).

| Import |               |                          |
|--------|---------------|--------------------------|
| File:  | 🖀 Upload File | Select An Import Option: |
|        |               |                          |

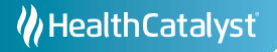

Select the name of the IMPORT OPTION from the drop-down list: MN Deathlist

| Select An Import Option: | MN Deat      | * | Create Population | Label of New Cases Added to Suspense |
|--------------------------|--------------|---|-------------------|--------------------------------------|
|                          | Import       |   | Import Type       | File Type                            |
|                          | MN Deathlist |   | Follow-Up         | Fixe d-Width                         |
|                          |              |   |                   |                                      |

Click on IMPORT DATA FILE – the button on the bottom left of the screen will only be active once the file has been selected AND the import type. A window will appear that displays the completion status of the import file as it is updating your database.

| Start Time: |                       | End Time:     |  |
|-------------|-----------------------|---------------|--|
|             | ile 🛛 😹 View Past Imp | orts 🛛 📑 Exit |  |

Once the file is completely imported, a report will be displayed to the screen with the information that summarizes the updates to your database. You may choose to print or download the report to Excel and/or exit the screen when complete.

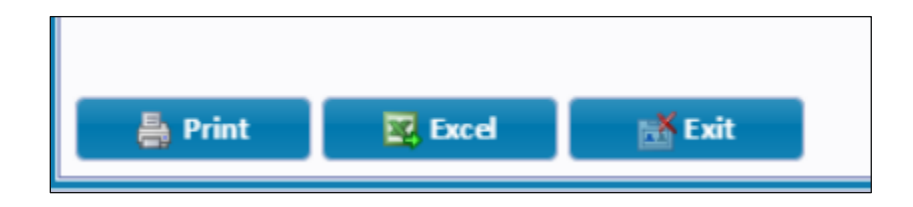

Please refer to chapter 5 in the CRStar User Manual if you require additional information.

## Support Available at www.mycrstar.com